## How to upgrade firmware and change IP for display screening

Applicable to

**Device:** E&E Screening (Multi-language control panel)

Configuration Tool: LED Test Tool V2.01C

## Change IP for display screening

1. Click Search, search control panel

| 阀  | LED Te        | est Tool V2.01C |                   |             |               |                  |  |  |  |  |  |  |  |
|----|---------------|-----------------|-------------------|-------------|---------------|------------------|--|--|--|--|--|--|--|
| Fi | le To         | ools Languag    | e Help            |             |               |                  |  |  |  |  |  |  |  |
|    | 🖻 🖬   💥 💥 🔒 🍳 |                 |                   |             |               |                  |  |  |  |  |  |  |  |
|    | t Search      |                 |                   |             |               |                  |  |  |  |  |  |  |  |
|    | Item          | IP              | MAC               | Gateway     | SubMask       | Ver              |  |  |  |  |  |  |  |
|    | 0 🗹           | 10.9.99.201     | 68.24.D4.35.A7.77 | 10.9.99.254 | 255.255.255.0 | T1N(2020)V4.03MU |  |  |  |  |  |  |  |
|    |               |                 |                   |             |               |                  |  |  |  |  |  |  |  |
|    |               |                 |                   |             |               |                  |  |  |  |  |  |  |  |
|    |               |                 |                   |             |               |                  |  |  |  |  |  |  |  |
|    |               |                 |                   |             |               |                  |  |  |  |  |  |  |  |

2. After search control panel success, go to Config, find Network parameters interface, input the IP information you allot for the screening

IP Addr: you allot for screening

Subnet Mask: you allot for screening

Gateway: you allot for screening

MAC Addr: same with the MAC of screening information you

search out

| Item<br>☑ 0 10.                                                            | IP<br>9.99.201                                                | MAC<br>68.24.04.35.A7                                             | . 77 1                             | Gateway<br>0. 9. 99. 254                             | SubMask<br>255. 255. 255. 0 | Ver<br>T1N (2020) V4. 03MU                              | WLAN<br>IP Addr: 169 . 254 . 47 . 247<br>Subnet mask 255 . 255 . 255 . 0<br>Gateway: 192 . 168 . 1 . 1<br>MAC Addr: 00. FF. C5. B6. 8D. 9F |
|----------------------------------------------------------------------------|---------------------------------------------------------------|-------------------------------------------------------------------|------------------------------------|------------------------------------------------------|-----------------------------|---------------------------------------------------------|----------------------------------------------------------------------------------------------------|
| splay Con:<br>Network par<br>IP Addr:<br>Subnet Mas<br>Gateway<br>MAC Addr | fig Test<br>cameters<br>10 .<br>k 255 . 2<br>10 .<br>68.24.D4 | Help    9  .99  .2    55  .255  .0    9  .99  .254    .35. A7. 77 | -Dispa<br>Width<br>Height<br>Color | ly Parameter<br>64 5<br>: 64 5<br>Single 6<br>Settin | setting<br>Color ~          | RS485<br>Baudrate 57600 ~<br>ID: 1 ÷<br>Auto<br>Setting | Save Control<br>Check Settin<br>Firmware<br>Firmware Update Font Update                                                                    |
|                                                                            | S                                                             | etting                                                            | OE Pol                             | lerity Lo                                            | w V<br>Sett                 | ing                                                     | C:\Users\wangqingsong5\Desk                                                                                                    |

information into screening

## Upgrade firmware for display screening

1. After search control panel success, go to Config, select Firmware

| Update, clic | :k | to | select | firmware | file, | then | click | Update | to |
|--------------|----|----|--------|----------|-------|------|-------|--------|----|
|              |    |    |        |          |       |      |       |        |    |

update firmware

| VDP 🗸 Vnicode                                                                                   | ✓ IP Addr: 192 .                                       | 168 . 1 . 99                                                                                               | Connec                                  | t Search                                                            | Computer network parameters                                                                                       |
|-------------------------------------------------------------------------------------------------|--------------------------------------------------------|----------------------------------------------------------------------------------------------------|-----------------------------------------|---------------------------------------------------------------------|----------------------------------------------------------------------------------------------------|
| Item IP<br>0 10.9.99.201<br>Display Config Test                                                 | MAC<br>68. 24. 04. 35. A7. 77                          | Gateway<br>10.9.99.254                                                                                     | SubMask<br>255. 255. 255. 0             | Ver<br>T1N(2020)V4.03MU                                             | IF Addr: 169.254.47.247<br>Subnet mask 255.255.00<br>Gateway: 192.168.1.1<br>MAC Addr: 00.FF.C5.B6.8D.9F          |
| Network parameters<br>IP Addr: 10 .<br>Subnet Mask 255 . 2<br>Gateway 10 .<br>MAC Addr 68.24.D4 | 9  . 99  . 2    95  . 255  . 0    9  . 99  . 254    10 | spaly Parameter :<br>ith 64 ÷<br>ight 64 ÷<br>lor Single Co<br>Setting<br>Polerity Low<br>ta Polerity High | setting F<br>B<br>Jon V<br>A V<br>Setti | isaudrate 57600 ∨<br>isaudrate 57600 ∨<br>D: 1 ÷<br>Auto<br>Setting | Save Control<br>Check Setting<br>Firmware<br>Firmware Update Font Update<br>C:\Users\wangqingsong5\Desk<br>Update |